# تايلمع ةتمتأل ةلكشملا لوح ةينف ةظحالم تاقيبطتلا ةجمرب ةهجاو مادختساب CCM رشن

#### تايوتحملا

<u>ةمدقملا</u> <u>مادختساب CCM رشن تايلمع ةتمتأل ةلك</u>شم :<u>ةلكشملا</u> ل<u>لحلا</u>

### ەمدقملا

مادختساب ءاشنإلا تامولعمو ةباحسلا زكرم رادصإ ضرع ةيفيك دنتسملا اذه حضوي تاقيبطتلا ةجمرب ةهجاو ءاعدتسإ.

## API مادختساب CCM رشن تايلمع ةتمتأل ةلكشم :ةلكشملا

ةتمتأ ديرتو فلتخم رادصإ مادختساب CloudCenter (CCM) يريدم نم ديدعلا كيدل ناك اذا CCM رادصإ ىلع لوصحلا يف كدعاسي دنتسملا اذه نإف API، مادختساب CCM رشن تايلمع API. مادختساب تامولعملا ءاشنإو

### الحل

لوخدلا ليجست كنكمي .API تاملاكم ىلع لوصحلل ديربلا يعاس دنتسملا اذه مدختسي ةهجاو ليغشتو بيولا حفصتم مادختساب CCM ةيموسرلا مدختسملا ةهجاو ىلإ قرشابم ليصافتلا ىلع لوصحلل تاقيبطتلا قجمرب.

تانايب مادختساب (GUI) ةيموسرلا مدختسملا ةهجاو ىلإ لوخدلا ليجستب مق .1 ةوطخلا مدختسملا/لوؤسملا دامتعا.

ةجمرب ةمجاو حاتفم ةراداٍ < نومدختسملاً < ةيسيئرلاً ةرادالاً ةحفص ىلإ لقتناً .2 ةوطخلاً تاقيبطتلاً قجمرب ةمجاو ةراداٍ حاتفم ىلع رقناو تاقيبطتلاً

تاقيبطتالا ةجمرب ةهجاو حاتفم خسنا .3 ةوطخاا.

#### Manage API Key

#### Manage API Access Key for user "admin@cligrtech.com"

| User Name<br>cliqradmin |  |  |  |
|-------------------------|--|--|--|
| Key<br>395C1A2A7ECF11D7 |  |  |  |
|                         |  |  |  |

يف حضوم وه امك ةيرورضلا ليصافتلا ريفوتب مقو PostMan قيبطت حتفا .4 ةوطخلا ةروصلا

Generate new key

Cancel

| GET 🗸                | https://CCM_IP/ | s://CCM_IP/system/service/get_session |                    |       | Param | 5                                                                          | Send | ~ | Save | ~     |         |      |
|----------------------|-----------------|---------------------------------------|--------------------|-------|-------|----------------------------------------------------------------------------|------|---|------|-------|---------|------|
| Authorization        | Headers (1)     |                                       | Pre-request Script | Tests |       |                                                                            |      |   |      |       |         | Code |
| Туре                 |                 |                                       | Basic Auth         |       | ~     |                                                                            |      | C | lear | Updat | e Reque | st   |
| Username<br>Password |                 |                                       | cliqradmin         |       |       | The authorization header will be generated<br>and added as a custom header |      |   |      |       |         |      |
|                      |                 |                                       |                    |       |       | Save helper data to request                                                |      |   |      |       |         |      |
|                      |                 |                                       | Show Password      |       |       |                                                                            |      |   |      |       |         |      |

GET بولسأ

url : https://CCM\_IP/system/service/get\_session

ةيساسألا ةقداصملا :عونلا

مدختسملا مسا : مدختسملا مسا

: رسلا ةملك

تاقيبطتال ةجمرب ةهجاو بالط لاسرال **لاسرا** قوف رقنا ،ةروصال يف حضوم وه امك .5 ةوطخال (API).

| Get $ \lor $                                                                                                    | https://CCM_IP/system/                                                                                                    | Params                                                                                                    | Send      | ~                                                                                                    | Save | ~         |       |           |      |
|----------------------------------------------------------------------------------------------------|----------------------------------------------------------------------------------------------------|----------------------------------------------------------------------------------------------------|-----------|----------------------------------------------------------------------------------------------------|------|-----------|-------|-----------|------|
| Authorization                                                                                                    | Headers (1) Body                                                                                                    | Pre-request Script                                                                                         | Tests     |                                                                                                    |      |           |       |           | Code |
| Туре                                                                                                    |                                                                                                    | Basic Auth                                                                                                 | ~         |                                                                                                    |      | Clear     | Updat | e Request | ŧ    |
| Username<br>Password                                                                                                    |                                                                                                    | cliqradmin<br><br>Show Password                                                                            |           | The authorization header will be generated<br>and added as a custom header<br>Save helper data to request |      |           |       |           |      |
| Body Cookies                                                                                                    | Headers (13) Te                                                                                                    | sts                                                                                                    |           |                                                                                                    |      | Status: 2 | 00 ОК | Time: 603 | 3 ms |
| Pretty Raw                                                                                                    | Preview Auto V                                                                                                    | / =                                                                                                    |           |                                                                                                    |      |           |       | Ū         | Q    |
| 414<br>415<br>416<br>417<br>418 -<br>419<br>420<br>421<br>422<br>423 "05<br>424 "50<br>424 "50<br>425 "55<br>426 "05<br>427 ""05 | <pre>},     "dashboardType"; },     "dashboardType"; },     "featuresEnabled": {     "TAG_POLICY_MGM } mosix_admin_vendor_sh mosix_admin_vendor_un aml_auth": null, aml_global_logout": nu mosix_enhanced_storag mtserver_bresion": "</pre> | <pre>vendorUser"  vendorUser"  r": true  hortName": null, rl": "http://www.cl:  ll, pe": true, is e"</pre> | sco.com", |                                                                                                    |      |           |       |           |      |

| Body   | Cookles Headers (13) Tests                                                              | Str        | atus: 200 OK | Fime: 60 | )3 ms              |
|--------|-----------------------------------------------------------------------------------------|------------|--------------|----------|--------------------|
| Pretty | Raw Preview Auto $\checkmark$ $\xrightarrow{-+}$                                        |            |              | Ū        | Q                  |
| 6.54   | enuvre.pusanoru.uuch . rurae ,                                                          |            |              |          |                    |
| 295    | "hide.policy.run.menu": "0",                                                            | Search for | ~            | ▲ AI     | $\  \times \ _{X}$ |
| 296    | "hide.job.cloud.type": "0",                                                             |            |              | * 4      | aNh                |
| 297    | "vendor.nag.low.credit.no.plan.msg": "Your credit is about to run out. Do you want to a |            |              |          | 00                 |
| 298    | "hide.acctmgmt.preference.menu": "0",                                                   |            |              |          |                    |
| 299    | "ua.default.cloud": "Amazon-us-west-2",                                                 |            |              |          |                    |
| 300    | "forumn.url": "",                                                                       |            |              |          |                    |
| 301    | "user.reset.pwd.email.subject": "MyCompany user password reset",                        |            |              |          |                    |
| 302    | "Hp-1-a-az-1.default": ""                                                               |            |              |          |                    |
| 303    | 3.                                                                                      |            |              |          |                    |
| 304    | "osmosix_admin_vendor_id": 1,                                                           |            |              |          |                    |
| 305    | "build_tag": "release-4.8.0-20170512.1_67",                                             |            |              |          |                    |
| 306 -  | "_csrf": {                                                                              |            |              |          |                    |
| 307    | "headerName": "X-CSRF-TOKEN".                                                           |            |              |          |                    |
| 308    | "token": "fa9a3c67-073e-4f56-8fd5-4d7ae510eec4".                                        |            |              |          |                    |
| 309    | "parameterName": "_csrf"                                                                |            |              |          |                    |
| 310    | },                                                                                      |            |              |          |                    |

ةمجرتاا مذه لوح

تمجرت Cisco تايان تايانق تال نم قعومجم مادختساب دنتسمل اذه Cisco تمجرت ملاعل العامي عيمج يف نيم دختسمل لمعد يوتحم ميدقت لقيرشبل و امك ققيقد نوكت نل قيل قمجرت لضفاً نأ قظعالم يجرُي .قصاخل امهتغلب Cisco ياخت .فرتحم مجرتم اممدقي يتل القيفارت عال قمجرت اعم ل احل اوه يل إ أم اد عوجرل اب يصوُتو تامجرت الاذة ققد نع اهتي لوئسم Systems الما يا إ أم الا عنه يل الان الانتيام الال الانتيال الانت الما